Here are steps and screenshots for creating (or verifying settings for) the ODBC connection for MobileAsset v7. Use the settings in the screenshots unless specified otherwise.

64-bit Windows: Use Windows File Explorer to find and run this program:

C:\Windows\SysWOW64\odbcad32.exe

Note: Do not use Data Sources (ODBC) from Administrative Tools, since it will not work for 32-bit applications.

32-bit Windows: Start, Control Panel, Administrative Tools, Data Sources (ODBC)

Both: Click the System DSN tab.

If you see a source called MobileAsset with driver SQL Native Client, click Configure, then skip ahead to "For the SQL Server field".

If the MobileAsset source is not there, click Add.

| Ø | ODBC D                                                                                                    | ata Source / | dministra | ator    |         |           | ?                | ×  |
|---|----------------------------------------------------------------------------------------------------|--------------|-----------|---------|---------|-----------|------------------|----|
| ſ | ser DSN                                                                                                    | System DSN   | File DSN  | Drivers | Tracing | Connectio | on Pooling About | L, |
|   | System Data Sources:                                                                                                |              |           |         |         |           |                  |    |
|   | Name                                                                                                    | Driver       |           |         |         |           | Add              |    |
|   |                                                                                                    |              |           |         |         |           | Remove           |    |
|   |                                                                                                    |              |           |         |         |           | Configure        | il |
|   |                                                                                                    |              |           |         |         |           |                  | 1  |
|   |                                                                                                    |              |           |         |         |           |                  |    |
|   |                                                                                                    |              |           |         |         |           |                  |    |
|   |                                                                                                    |              |           |         |         |           |                  |    |
|   | An ODBC Sustem data source stores information about how to connect to                                               |              |           |         |         | 1         |                  |    |
|   | the indicated data provider. A System data source is visible to all users<br>on this machine, including NT services |              |           |         |         |           |                  |    |
|   |                                                                                                    |              |           |         |         |           |                  |    |
|   |                                                                                                    |              | OK        | Ca      | incel   | Appl      | y Help           |    |

Select SQL Native Client. Click Finish.

| Create New Data Source |                                                                                                    | $\mathbf{X}$ |
|------------------------|----------------------------------------------------------------------------------------------------|--------------|
|                        | Select a driver for which you want to set up a data source         Name       V         Microsoft ODBC for Oracle       2         Microsoft Paradox Driver (*.db.)       4         Microsoft Paradox-Treiber (*.db.)       4         Microsoft Text Driver (*.txt; *.csv)       4         Microsoft Visual FoxPro Driver       1         Microsoft Visual FoxPro Driver       1         SQL Native Client       2         SQL Server       2 |              |
|                        | < Back Finish Cancel                                                                                                    |              |

For the SQL Server field, specify your SQL server name and SQL instance name in this form: SERVERNAME\INSTANCENAME

If you don't have an instance, don't include the backslash or instance name: SERVERNAME

Click Next.

| Microsoft SQL Server DSN Configuration                                                                                                    |                                                                                                    |  |  |  |
|----------------------------------------------------------------------------------------------------|----------------------------------------------------------------------------------------------------|--|--|--|
| Microsoft <sup>®</sup><br>SQLServer 2005                                                                                                    | This wizard will help you create an ODBC data source that you can use to connect to SQL Server.<br>What name do you want to use to refer to the data source?<br>Name: MobileAsset |  |  |  |
| How do you want to describe the data source?<br>Description: MobileAsset Datasource<br>Which SQL Server do you want to connect to?<br>Server: VM-SKIRCHER-2\WASPDBEXPRESS |                                                                                                    |  |  |  |
| Finish     Next >     Cancel     Help                                                                                                    |                                                                                                    |  |  |  |

## Login ID: AssetReader

Password: ReadOnly@1ReadOnly@1

Click Next. If the password is incorrect, you will get an error and will not be able to proceed to the next screen.

| Microsoft SQL Server DSN Configuration    |                                                                                                    |  |  |  |
|-------------------------------------------|----------------------------------------------------------------------------------------------------|--|--|--|
| Microsoft <sup>e</sup><br>SQL Server 2005 | How should SQL Server verify the authenticity of the login ID?         ○ With Integrated Windows authentication.         • With SQL Server authentication using a login ID and password entered by the user.         ✓ Connect to SQL Server to obtain default settings for the additional configuration options.         Login ID:       AssetReader         Password:       ReadOnly@1ReadOnly@1 |  |  |  |
|                                           | < Back Next > Cancel Help                                                                                                    |  |  |  |

| Microsoft SQL Server                     | DSN Configuration                                                                                                    |      |
|------------------------------------------|----------------------------------------------------------------------------------------------------|------|
| Microsoft <sup>*</sup><br>SQLServer 2005 | <ul> <li>Change the default database to:</li> <li>WaspTrackAsset</li> <li>Mirror server:</li> <li>Attach database filename:</li> <li>Use ANSI quoted identifiers.</li> <li>Use ANSI nulls, paddings and warnings.</li> </ul> |      |
|                                          | < Back Next > Cancel                                                                                                    | Help |

## Click Next.

Click Finish.

| Microsoft SQL Serve                      | r DSN Configuration 🛛 🛛 🔀                                                                                                    |
|------------------------------------------|----------------------------------------------------------------------------------------------------|
| Microsoft <sup>®</sup><br>SQLServer 2005 | <ul> <li>Change the language of SQL Server system messages to:         <ul> <li>English</li> <li>Use strong encryption for data</li> <li>Perform translation for character data</li> <li>Use regional settings when outputting currency, numbers, dates and times.</li> <li>Save long running queries to the log file:</li> </ul> </li> </ul> |
|                                          | C:\DOCUME~1\ADMINI~1\LOCALS~1\Temp\QU Browse<br>Long query time (milliseconds): 30000<br>Log ODBC driver statistics to the log file:<br>C:\DOCUME~1\ADMINI~1\LOCALS~1\Temp\ST Browse<br>< Back Finish Cancel Help                                                                                                    |

If desired, click Test Data Source.

| ODBC Microsoft SQL Server Setup                                                                                                    |        |  |  |
|----------------------------------------------------------------------------------------------------|--------|--|--|
| A new ODBC data source will be created with the followi<br>configuration:                                                                                                    | ing    |  |  |
| Microsoft SQL Native Client Version 09.00.4035<br>Data Source Name: MobileAsset<br>Data Source Description: MobileAsset Datasource<br>Server: VM-SKIRCHER-2\WASPDBEXPRESS<br>Use Integrated Security: No<br>Database: WaspTrackAsset<br>Language: (Default)<br>Data Encryption: No<br>Trust Server Certificate: No<br>Multiple Active Result Sets(MARS): No<br>Mirror Server:<br>Translate Character Data: Yes<br>Log Long Running Queries: No<br>Log Driver Statistics: No<br>Use Regional Settings: No<br>Use ANSI Quoted Identifiers: Yes<br>Use ANSI Null, Paddings and Warnings: Yes |        |  |  |
| Test Data Source OK O                                                                                                    | Cancel |  |  |

It should complete successfully. Click OK.

| SQL Server ODBC Data Source Test                                                                                                    | × |
|----------------------------------------------------------------------------------------------------|---|
| Test Results<br>Microsoft SQL Native Client Version 09.00.4035<br>Running connectivity tests<br>Attempting connection<br>Connection established |   |
| Verifying option settings<br>Disconnecting from server<br>TESTS COMPLETED SUCCESSFULLY!                                                         |   |
|                                                                                                    |   |
| ОК                                                                                                    |   |

After creating the connection:

| 🖗 ODBC Data Source Administrator                                                                                                    | ? 🔀               |  |  |  |
|----------------------------------------------------------------------------------------------------|-------------------|--|--|--|
| User DSN System DSN File DSN Drivers Tracing Connect                                                                                                    | ion Pooling About |  |  |  |
| System Data Sources:                                                                                                    |                   |  |  |  |
| Name Driver                                                                                                    | Add               |  |  |  |
| MobileAsset SQL Native Client                                                                                                    | Remove            |  |  |  |
|                                                                                                    | Configure         |  |  |  |
|                                                                                                    |                   |  |  |  |
|                                                                                                    |                   |  |  |  |
|                                                                                                    |                   |  |  |  |
| An ODBC System data source stores information about how to connect to the indicated data provider. A System data source is visible to all users on this machine, including NT services. |                   |  |  |  |
| OK Cancel App                                                                                                    | ly Help           |  |  |  |